×

## **Inserir CEP**

O objetivo desta funcionalidade é inserir CEP do enderêço, podendo ser acessada no caminho Gsan > Cadastro > Endereço > CEP > Inserir CEP.

Informe os campos, obrigatoriamente, e clique no botão Inserir

Verifica existência do município

• Caso o código do município não exista na tabela MUNICIPIO, será exibida a mensagem "Município inexistente".

Verifica existência do bairro

 Caso o código do bairro não exista na tabela BAIRRO, será exibida a mensagem "Bairro inexistente".

Verifica o preenchimento dos campos

 Caso o usuário não informe ou selecione o conteúdo de algum campo necessário à inclusão do bairro, será exibida a mensagem "Informe «nome do campo que não foi preenchido ou selecionado»".

Verificar a existência do CEP

 Caso o código do CEP já exista na tabela CEP, será exibida a mensagem "CEP de código «código do CEP» já cadastrado".

| [                                            | Gsan -> Cadastro -> En | dereco -> CEP -> Inserir CEP |
|----------------------------------------------|------------------------|------------------------------|
| Inserir CEP                                  |                        |                              |
| Para inserir o CEP, informe os dados abaixo: |                        |                              |
| Tipo de CEP:*                                | NORMAL -               |                              |
| CEP:*                                        | 52.020-220             |                              |
| Município: *                                 | 810 R NATAL            | Ø                            |
| Bairro: *                                    | 13 ALECRIM             | Ø                            |
| Tipo de Logradouro:*                         | RUA 🔻                  |                              |
| Nome do Logradouro: *                        | RUA DE TESTE           |                              |
| Desfazer Cancelar                            | * Campos Obrigatórios  | Inserir                      |

= Preenchimento dos Campos =

| =Campo         |  |
|----------------|--|
| Tipo de CEP(*) |  |
| CEP(*)         |  |
| Município(*)   |  |

Para apagar o conteúdo do campo, clique no botão Borracha.gif ao lado do campo em exibição.

Bairro(\*)

Para apagar o conteúdo do campo, clique no botão |alt="Borracha.gif" ao lado do campo em exibição.

Tipo de Logradouro(\*) Nome do Logradouro(\*)

= Tela de Sucesso =

Verifica o sucesso da transação - Caso o código de retorno da operação efetuada no banco de dados seja diferente de zero, será exibida a mensagem conforme o código de retorno; Caso contrário, será exibida as mensagens: "CEP «código do CEP» inserido com sucesso".

## Cad - CEP - InserirCEP - TelaSucesso.png

= Funcionalidade dos Botões =

=Botão |alt="Lupa.gif" |alt="Borracha.gif" Desfazer.png cancelar2.jpg |alt="Inserir.png"

Clique aqui para retornar ao Menu Principal do GSAN

From: https://www.gsan.com.br/ - Base de Conhecimento de Gestão Comercial de Saneamento

Permanent link: https://www.gsan.com.br/doku.php?id=ajuda:inserir\_cep&rev=1435605137

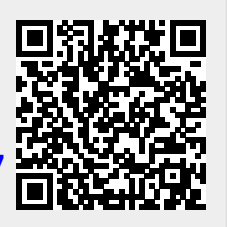

Last update: **31/08/2017 01:11**